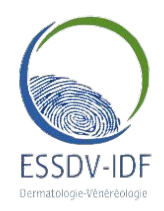

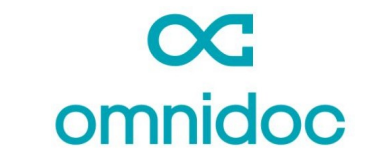

RÉSEAU DE TÉLÉEXPERTISE ESSDV-IDF Oncodermato

Х

### Pour créer votre compte et rejoindre le réseau

Rendez-vous sur omnidoc.fr

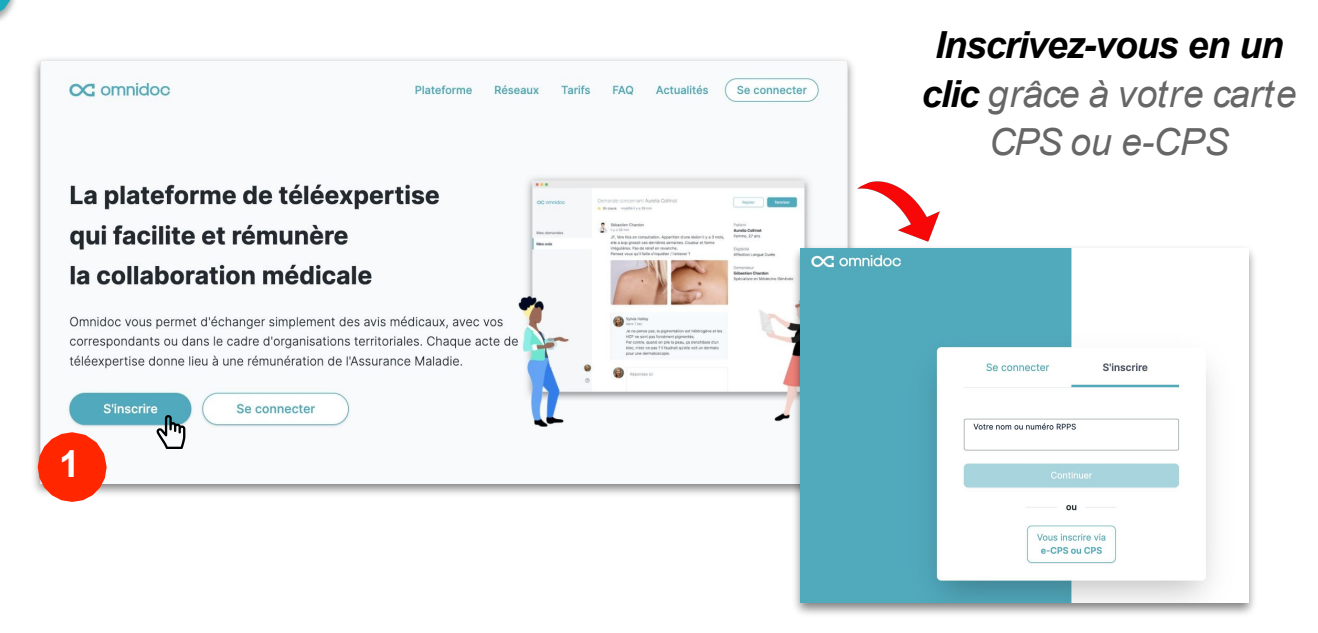

#### Rendez-vous sur <u>https://omnidoc.fr/teledermato-onco-</u> essdv-idf

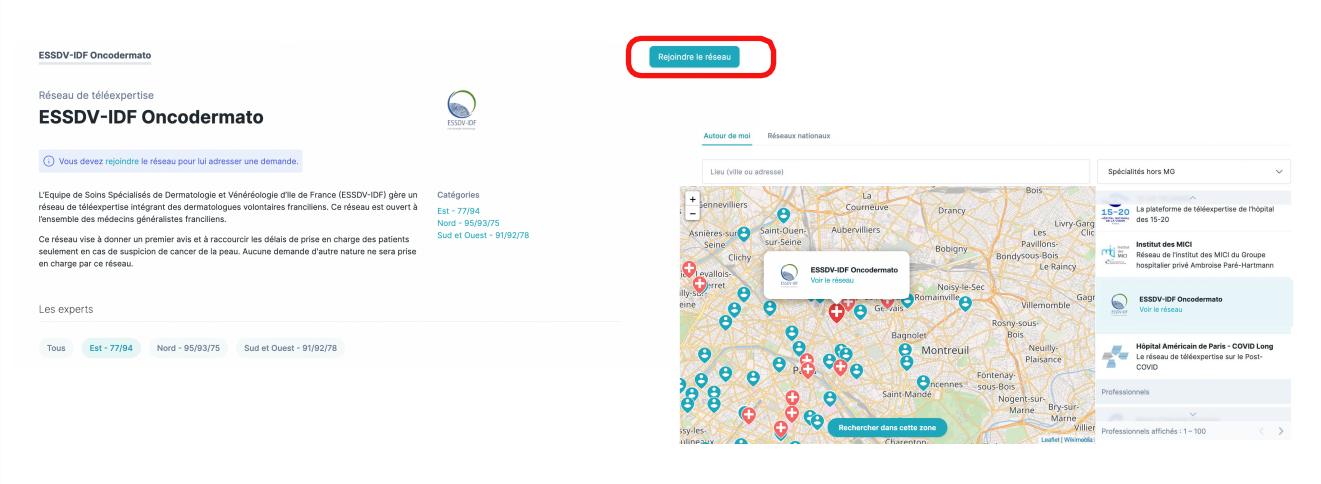

3

Ou depuis l'onglet **Annuaire** retrouvez les réseaux d'experts autour de vous

Cliquez sur **Rejoindre le réseau** 

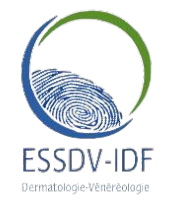

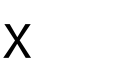

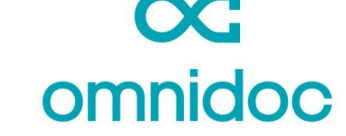

**RÉSEAU DE TÉLÉEXPERTISE ESSDV-IDF Oncodermato** 

# Pour envoyer une demande

Depuis Mes demandes, cliquez sur Demander un avis

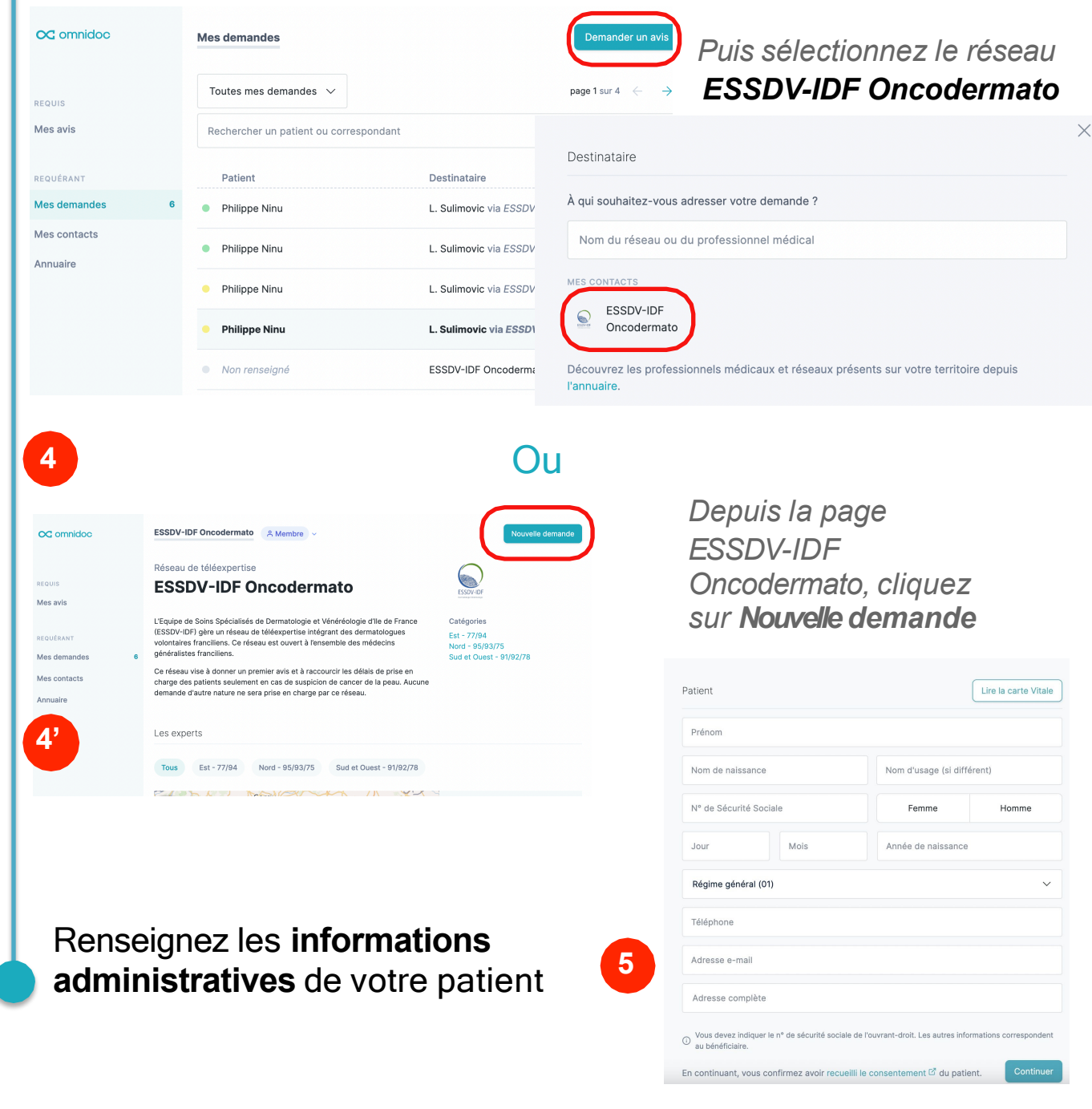

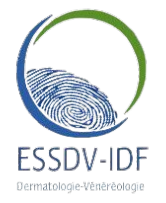

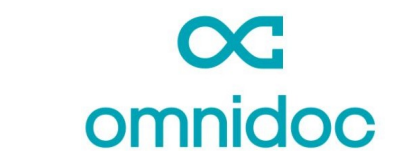

#### RÉSEAU DE TÉLÉEXPERTISE ESSDV-IDF Oncodermato

Х

Nouvelle demande Vous pouvez commencer à Supprimer Envoy rédiger le contenu médical (i) Instructions de votre destinataire Merci de remplir le formulaire ci-dessous afin de demande complète en onco-dermatologie. Mes avis Nº de fact 111111111 Veuillez adresser une lésion par formulaire rempli en intég plan large et une photo plan serré de la lésion. de votre demande sur ESSDV-IDF Oncoderm votre ordinateur... Informations concernant la tumeur Siège de la turneur Taille de la tumeur Ancienneté de la tumeur Moins de 3 mois 6 Plus de 3 mois Ne sait pas Carcinome bas Ne sait pas Informations complémentaires ...ouvrez l'application Omnidoc sur votre /otre patient est il prêt à se déplacer dans un département smartphone, cliquez sur «Sélectionner Oui une pièce jointe » et prenez une photo... Carcinome basocellulaire Photothèque G oc omnidoc Ne sait pas rrendre une photo ou Choisir les fichiers Informations complémentaires Mes avis Votre patient est il prêt à se déplacer dans un département voisin si une consultation dermatologique est nécessaire? Oui Non Mes demande Informations complémentaires Mes contacts Annuaire Ø Déposez ou sélectionnez des pièces jointes. P. Lepesant 4 Paramètres {ô}

Aide

6

...La photo est automatiquement ajoutée à votre demande sur votre ordinateur

8

# Votre demande est envoyée